# Crea report percentuale livello di servizio Analyzer

### Sommario

Introduzione Prerequisiti Requisiti Componenti usati Problema Soluzione

#### Introduzione

In questo documento viene descritto come creare un report personalizzato dell'analizzatore % del livello di servizio. Il valore % livello di servizio viene utilizzato per misurare la percentuale con un tempo di attesa inferiore al tempo di soglia configurato. Qualsiasi sessione gestita o a cui è stato risposto entro la soglia viene conteggiata per soddisfare il livello di servizio. La percentuale del livello di servizio viene visualizzata come percentuale aggregata in base al numero di sessioni che hanno raggiunto il livello di servizio e fornisce un'indicazione del recupero tempestivo delle sessioni da parte degli agenti.

## Prerequisiti

#### Requisiti

Cisco raccomanda la conoscenza dei seguenti argomenti:

- Cisco Webex Contact Center
- Analizzatore

### Componenti usati

Analizzatore

**Nota:** Questo documento è destinato a clienti e partner che hanno installato Webex Contact Center nella propria infrastruttura di rete.

### Problema

Il % del livello di servizio non è una variabile di Analyzer standard. È necessario seguire questo articolo per creare un report personalizzato dell'analizzatore del livello di servizio%.

### Soluzione

% livello di servizio indica il numero di chiamate a cui è stato risposto entro la soglia del livello di

servizio predisposta per la coda o l'abilità (in un rapporto intervallo di abilità per coda), diviso per il totale delle chiamate (incluse quelle abbandonate) moltiplicato per 100.

 $SL\% = \frac{In \, Service \, Level}{Total \, Calls} \times 100$ 

Non viene visualizzato nei report in tempo reale a livello di sito o di team.

**Nota:** Sebbene questa metrica sia visibile per le chiamate interrotte, non è rilevante per tali chiamate.

Le chiamate gestite sono quelle con terminazione di tipo normale e disconnessione rapida. Le chiamate interrotte sono chiamate con tipo di terminazione abbandonato. Di seguito vengono elencati i vari tipi di terminazione utilizzati nel Webex Contact Center. In base alla motivazione aziendale, diversi tipi di cessazione possono essere classificati come gestiti o abbandonati.

Valori possibili del tipo di cessazione:

- Abbandonata: la chiamata viene terminata prima di essere distribuita a un sito di destinazione e la chiamata è rimasta nel sistema per un periodo di tempo superiore a quello specificato nella soglia di chiamata breve fornita per il tenant. Inoltre, questo tipo di terminazione si verifica quando una chiamata squilla a un agente ma l'agente non risponde.
- Errore\_trasferimento: la chiamata non può essere trasferita a un agente per vari motivi.
- Normale: la chiamata termina normalmente.
- Riclassificato: la chiamata viene inviata a un altro punto di ingresso.
- Trasferita: la chiamata viene trasferita da un agente.
- Self\_service la chiamata termina con l'opzione di richiamata IVR o richieste chiamante.
- Short\_call: la chiamata non è mai connessa e la durata totale della chiamata è inferiore alla soglia specificata per la chiamata breve.
- Quick\_disconnect la chiamata è connessa, ma il tempo di conversazione dell'agente per la chiamata è inferiore alla soglia di disconnessione improvvisa specificata.
- Overflow: la chiamata viene trasferita al numero di destinazione dell'overflow di cui è stato eseguito il provisioning per la coda. Generalmente si verifica quando la chiamata viene inserita nella coda per un periodo superiore al tempo massimo di attesa specificato nella strategia di routing oppure quando la chiamata viene inviata a un agente a causa di un errore.

Per impostazione predefinita, in Analyzer non è presente alcun report % livello di servizio. Per creare il report % livello di servizio, eseguire la procedura seguente.

Passaggio 1. Aprire il modulo Analyzer e creare Nuova visualizzazione.

| «   | 🖶 Home | III Visualization | 🚯 Dashboard | 🖵 Variables | 👗 mdanylch@cisco.com 🗸                      |   |
|-----|--------|-------------------|-------------|-------------|---------------------------------------------|---|
| Vie | W      |                   |             |             | + Create New Visualization Show: Everything | ٣ |

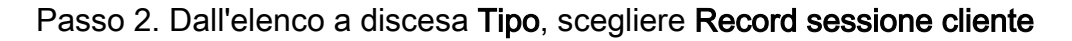

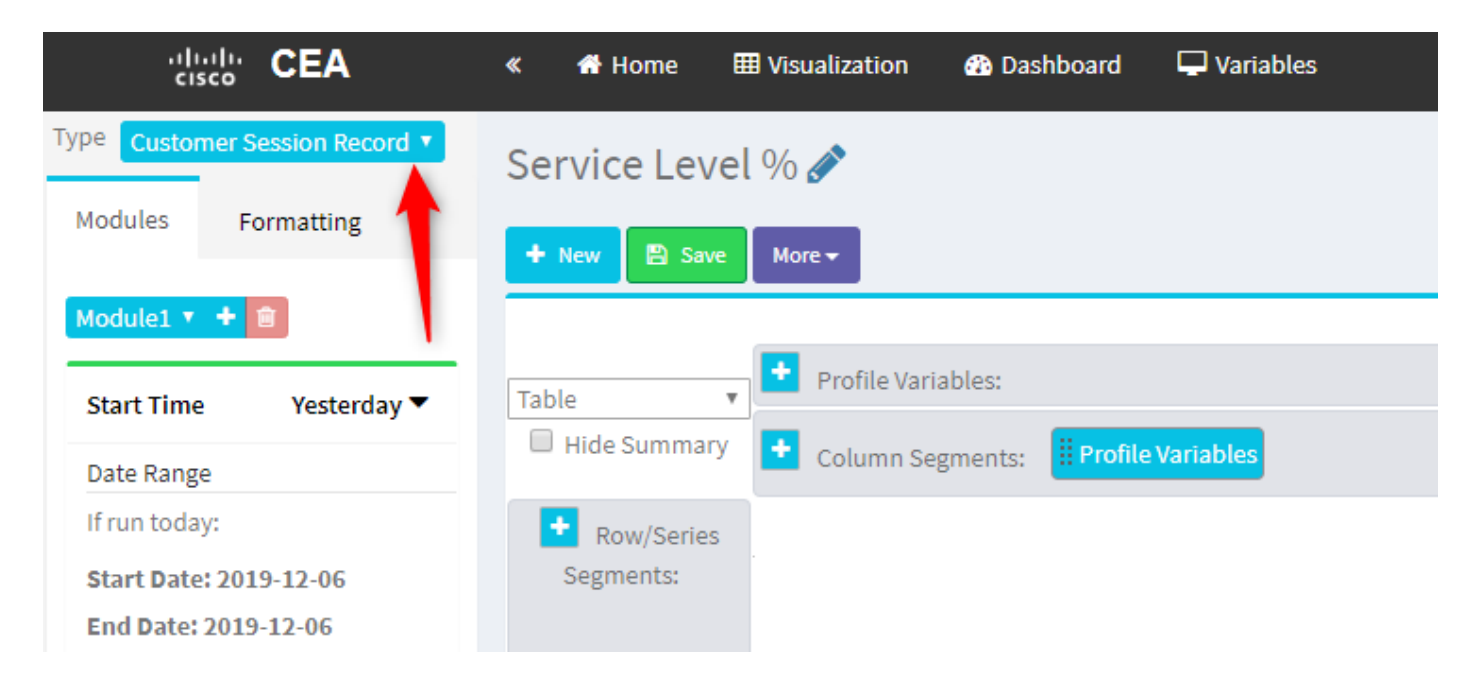

Passaggio 3. Aggiungere la variabile di profilo ID sessione e denominarla Totale o Totale chiamate.

| « 🖶 Home 🆽 Visualization                                                                                                    | n 🚯 Dashboard | 🖵 Variables                                                                                                    |
|----------------------------------------------------------------------------------------------------|---------------|----------------------------------------------------------------------------------------------------|
| <ul> <li>Home Visualization</li> <li>Service Level % </li> <li>New Save More</li> <li>Table</li> <li>Hide Summary</li> <li>Context</li> <li>Row/Series</li> <li>Segments:</li> <li>9936</li> <li>7375</li> <li>7433</li> <li>2</li> </ul> | n & Dashboard | ✓ Variables         Edit Profile Variable: Count of Session ID         ✓ [ACD] Priority         ◇ [ACD] Queue ID         ◇ [ACD] Queue Name         ◇ [ACD] Queue System Id         ◇ [ACD] Queue System Id         ◇ [ACD] Recording File ID         ◇ [ACD] Session ID         ◇ [ACD] Session ID         ◇ [ACD] Site Name         ◇ [ACD] Site Name         ◇ [ACD] Site System Id         ◇ [ACD] Site System Id         ◇ [ACD] Stereo Blob Id         ◇ [ACD] Suggested Process Guid         ◇ [ACD] Suggested Templates         ◇ [ACD] Supervisor Comments |
|                                                                                                    |               |                                                                                                    |

Passaggio 4. Aggiungere la nuova variabile di profilo ID sessione e denominarla Handled. Trascinare e rilasciare la variabile di profilo Tipo terminazione nella casella per utilizzarla come filtro.

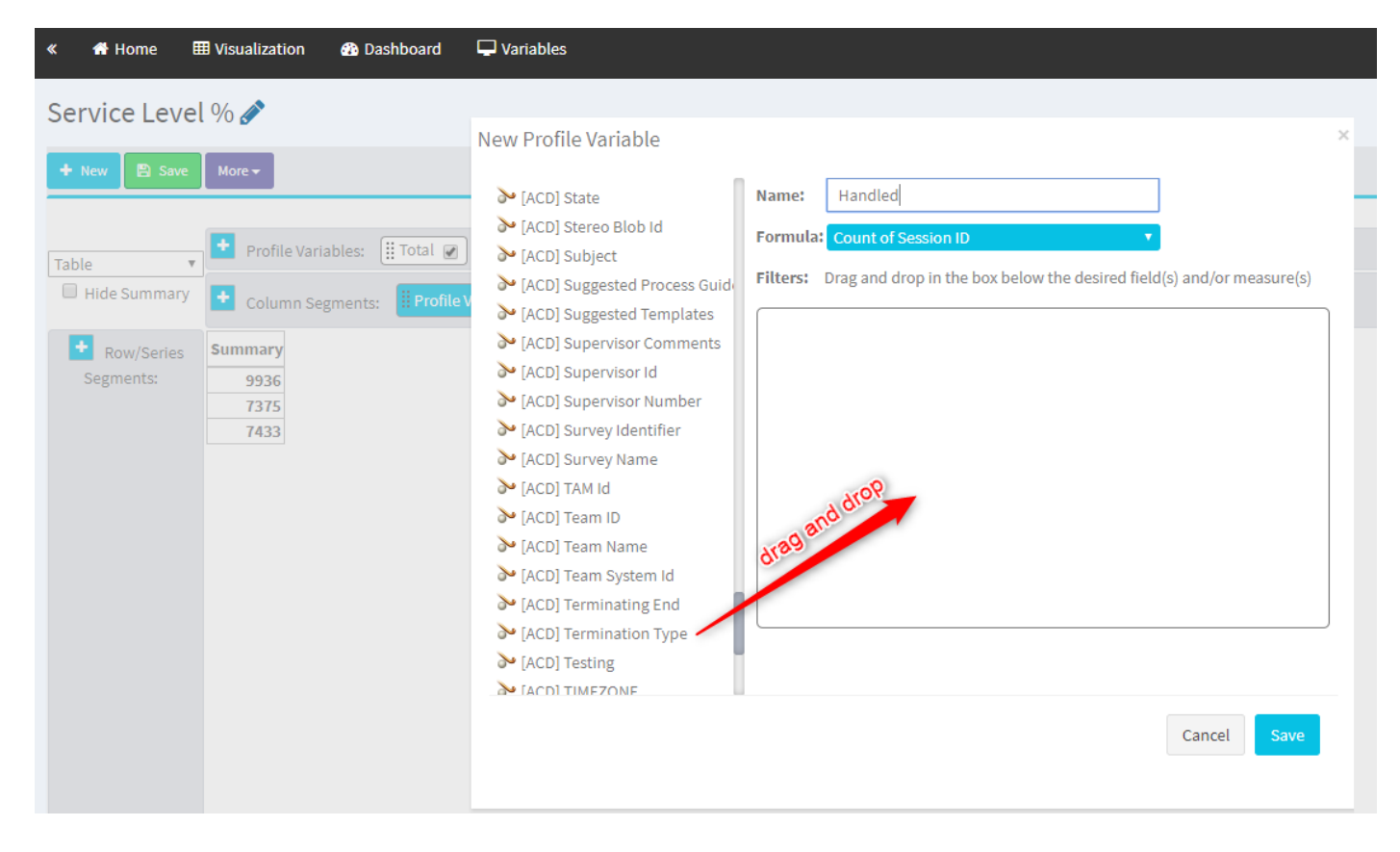

Passaggio 5. Digitare i tipi di terminazione normal e quick\_disconnect.

| Service Level % |
|-----------------|
|                 |

Passaggio 6. Aggiungere la nuova variabile di profilo ID sessione. Denominarlo Abbandonato e filtrarlo in base al tipo di terminazione abbandonato.

| « 🚮 Home                                   | 🌐 Visualization 🛛 🖓 Dashboard 🖵 Variables                                                                                                    |                                                                                                    |
|--------------------------------------------|----------------------------------------------------------------------------------------------------|----------------------------------------------------------------------------------------------------|
| Service Leve                               | el % 🏈                                                                                                    |                                                                                                    |
| New Save Table Hide Summary     Row/Series | More   More   Profile Variables:   Total   Total   Tot | Click to add title          New Profile Variable       ×         > [ACD] Suggested Process Guid       Name:         Abandoned       Abandoned                                                                                                    |
| Segments:                                  | 1447     7798       5300     4670       7457     1989                                                                                                    | <ul> <li>Formula: Count of Session ID</li> <li>FACD Supervisor Comments</li> <li>FACD Supervisor Number</li> <li>FACD Survey Identifier</li> <li>FACD Survey Name</li> <li>FACD Team ID</li> <li>FACD Team Name</li> <li>FACD Team Name</li> <li>FACD</li></ul> |

Passaggio 7. Quando si fa clic con il pulsante destro del mouse sulla variabile di profilo Handled, è possibile visualizzare l'opzione per la creazione di una nuova variabile di profilo.

| «                 | 🖶 Home       | III Visualization | 🚯 Dashboard       | 🖵 Variables |                    |     |  |  |  |
|-------------------|--------------|-------------------|-------------------|-------------|--------------------|-----|--|--|--|
| Service Level % 🔗 |              |                   |                   |             |                    |     |  |  |  |
| +                 | New 🖺 Save   | More 🗸            |                   |             |                    |     |  |  |  |
|                   |              |                   |                   |             |                    |     |  |  |  |
| Tal               | ole 🔻        | Profile Var       | iables: 🛄 Total 🖉 | Abandoned 🖉 | Handled P          |     |  |  |  |
|                   | Hide Summary | Column Se         | ogments: Profile  | Variables   | New Profile Varial | ble |  |  |  |
|                   |              |                   |                   |             | Number Format      | •   |  |  |  |
|                   | + Row/Series | Summary           |                   |             | Text Align         | •   |  |  |  |
|                   | Segments:    | 3596 9204 884     | 18                |             | Formatting         |     |  |  |  |
|                   |              | 6803 5587 139     | 3                 |             | Save               |     |  |  |  |
|                   |              | 9133 163 899      | 4                 |             |                    |     |  |  |  |
|                   |              |                   |                   |             |                    |     |  |  |  |
|                   |              |                   |                   |             |                    |     |  |  |  |
|                   |              |                   |                   |             |                    |     |  |  |  |

Passaggio 8. Assegnare alla nuova variabile il nome Offerta. La formula seguente indica che la variabile del profilo Offerta deve essere la somma delle variabili Handled e Aboundoned.

| « 👫 Home 🌐 Visualization 🍘 Dashboard                                                                                                    | The Variables                                                               |
|----------------------------------------------------------------------------------------------------|-----------------------------------------------------------------------------|
| Service Level % 🔗                                                                                                    | New Profile Variable ×                                                      |
| + New 🖹 Save More -                                                                                                    | Name: Offered                                                               |
| Table <ul> <li>Profile Variables:</li> <li>Total</li> <li>Total</li> <li>Column Segments:</li> <li>Profile Variables:</li> <li>Profile Variables:</li> <li>Total</li> <li>Profile Variables:</li> <li>Total</li> <li>Total</li> <li>Profile Variables:</li> <li>Total</li> <li>Total</li> <li>Total</li> </ul> Hide Summary           Segments:               Segments:               Segmentsegment | Formula: Arithmetic Expression<br>Handled +<br>Abandoned<br>Swap Operands 2 |
|                                                                                                    |                                                                             |

Passaggio 9. Aggiungere variabili di profilo aggiuntive per l'ID sessione. Denominarlo In SSL. Questo campo rappresenta il numero di chiamate a cui è stato risposto entro la soglia del livello di servizio. Filtrarla in base al tipo di terminazione normale e a quick\_disconnect.

| « 者 Home 🛛                                                                                  | II Visualization                                                                                                    | 🚯 Das                                                          | shboard                                             | 🖵 Variables                                                                                                    |   |
|---------------------------------------------------------------------------------------------|----------------------------------------------------------------------------------------------------|----------------------------------------------------------------|-----------------------------------------------------|----------------------------------------------------------------------------------------------------|---|
| Service Leve                                                                                | l % 🖋                                                                                                    |                                                                |                                                     |                                                                                                    | × |
| + New Save<br>Table     Table     Hide Summary     + Row/Series     Segments:<br>Queue Name | Preview      Profile Varia     Column Seg      Queue Name -      Queue Name 1      Queue Name 2      Queue Name 3      Summary | More -<br>ables: (<br>gments:<br>Total<br>3082<br>8194<br>9891 | Total  Profile V  Offered  6166  5822  18594  99993 | Edit Profile Variable: In SL<br>ACD Outdial flag<br>ACD Owning TimeStamp<br>ACD Queue Count<br>ACD Queue Duration<br>ACD Readtime Update Timest<br>ACD Readtime Update Timest<br>ACD Record File Size<br>ACD Survey Score<br>ACD Talk Count<br>ACD Talk Count<br>ACD Talk Over Count<br>ACD Talk Over Count<br>ACD Total CTQ Answer Time<br>ACD Total CTQ Answer Time<br>ACD Transfer Count<br>ACD Transfer Count<br>ACD Transfer Count<br>ACD Total CTQ Answer Time<br>ACD Transfer Count<br>ACD Transfer Count<br>ACD Transfer Count<br>ACD Total CTQ Answer Time<br>ACD Total CTQ Answer Time<br>ACD Transfer Count<br>ACD Transfer Count<br>ACD Transfer C | × |

Passaggio 10. La soglia del livello di servizio viene specificata nella configurazione della coda nel dashboard. Il valore specificato verrà utilizzato per calcolare le chiamate del livello di servizio nel report Analyzer.

| CCOne_TAC Dashboard × | Queue ×                  |                                        |         |  |  |  |  |  |
|-----------------------|--------------------------|----------------------------------------|---------|--|--|--|--|--|
| Queue                 | Queue                    |                                        |         |  |  |  |  |  |
| General Settings      |                          |                                        |         |  |  |  |  |  |
|                       | Name                     | Test Queue                             |         |  |  |  |  |  |
|                       | Description              | Test Queue                             |         |  |  |  |  |  |
|                       |                          |                                        |         |  |  |  |  |  |
|                       | Туре                     | Queue                                  |         |  |  |  |  |  |
|                       | Check Agent Availability | No                                     |         |  |  |  |  |  |
|                       | Channel Type             | Telephony                              |         |  |  |  |  |  |
|                       | Status                   | Active                                 |         |  |  |  |  |  |
|                       |                          |                                        |         |  |  |  |  |  |
| Advanced Settings     |                          |                                        |         |  |  |  |  |  |
|                       | Permit Monitoring        | No                                     |         |  |  |  |  |  |
|                       | Permit Parking           | No                                     |         |  |  |  |  |  |
|                       | Permit Recording         | No                                     |         |  |  |  |  |  |
|                       | Record All Calls         | No (Recording Enabled at Tenant level) |         |  |  |  |  |  |
|                       | Pause/Resume Enabled     | No                                     |         |  |  |  |  |  |
|                       | Service Level Threshold  | 60 s                                   | seconds |  |  |  |  |  |
|                       | Maximum Active Calls     | 0                                      |         |  |  |  |  |  |
|                       | Control Script URL       | http://localhost:8000/CCOne_TAC/       |         |  |  |  |  |  |
|                       | IVR Requeue URL          | http://localhost:8000/CCOne_TAC/       |         |  |  |  |  |  |
|                       | Maximum Time in Queue    | 1000 s                                 | seconds |  |  |  |  |  |
|                       | Overflow Number          |                                        |         |  |  |  |  |  |

Inoltre, filtrare In SL con il valore della durata della coda. Valore in millisecondi della soglia del livello di servizio configurata nella coda.

 $\times$ 

| Edit Profile Variable: In SL                                                                            |                                                                                |
|----------------------------------------------------------------------------------------------------|--------------------------------------------------------------------------------|
| <ul> <li>➢ [ACD] State</li> <li>➢ [ACD] Stereo Blob Id</li> <li>➢ [ACD] Subject</li> </ul>              | Name: In SL<br>Formula: Count of Session ID                                    |
| <ul> <li>[ACD] Suggested Process Guide</li> <li>[ACD] Suggested Templates</li> </ul>                    | Filters: Drag and drop in the box below the desired field(s) and/or measure(s) |
| <ul> <li>[ACD] Supervisor Comments</li> <li>[ACD] Supervisor Id</li> </ul>                              | Queue Duration 2 × (Range: 0.0 - 7.52776683E8)                                 |
| <ul> <li>[ACD] Supervisor Number</li> <li>[ACD] Survey Identifier</li> <li>[ACD] Survey Name</li> </ul> | Comparator: <=  Value: 60000                                                   |

Passaggio 11. Fare clic con il pulsante destro del mouse su In SQL per creare una nuova variabile di profilo.

| Service Level % 🔗                                                 |                                    |                    |  |  |  |  |  |  |  |
|-------------------------------------------------------------------|------------------------------------|--------------------|--|--|--|--|--|--|--|
| 🕂 New 🖺 Save                                                      | ✓ Preview More                     |                    |  |  |  |  |  |  |  |
|                                                                   |                                    | Click to add title |  |  |  |  |  |  |  |
| Table •                                                           | Profile Variables:                 | Edit               |  |  |  |  |  |  |  |
|                                                                   | Column Segments: Profile Variables | Number Format      |  |  |  |  |  |  |  |
| ★         Row/Series         Summary         Text Align         ► |                                    |                    |  |  |  |  |  |  |  |
| Segments:                                                         | 1444 11005 1241 9764 5616          | Formatting         |  |  |  |  |  |  |  |
|                                                                   | 8587 15226 9986 5240 7752          | Save               |  |  |  |  |  |  |  |
|                                                                   | 5445 6098 3125 2973 7768           |                    |  |  |  |  |  |  |  |

Passaggio 12. Assegnare il nome SL% e modificare la formula in modo che SL% sia uguale a In SL diviso in Offerta.

| Service Level % 🔗 |                                                                    |                                |  |  |  |  |  |  |  |  |
|-------------------|--------------------------------------------------------------------|--------------------------------|--|--|--|--|--|--|--|--|
| 🕂 New 🖺 Save      | + New B Save                                                       |                                |  |  |  |  |  |  |  |  |
|                   |                                                                    | Click to add title             |  |  |  |  |  |  |  |  |
| Table 🔻           | Profile Variables: 🔢 Total 🕢 🌐 Offered 🕢 🔛 Abandoned 🕢 🔛 Handled 🖟 | ] [[ In SL @                   |  |  |  |  |  |  |  |  |
| Hide Summary      | Column Segments: Frofile Variables                                 | New Profile Variable ×         |  |  |  |  |  |  |  |  |
| • Row/Series      | Summary                                                            | Name: SL %                     |  |  |  |  |  |  |  |  |
| Segments:         | 1444 11005 1241 9764 5616                                          | Formula: Arithmetic Expression |  |  |  |  |  |  |  |  |
|                   | 8587 15226 9986 5240 7752<br>5445 6098 3125 2973 7768              | In SL 🔅 🔻 Offered 💌            |  |  |  |  |  |  |  |  |
|                   |                                                                    | 雀 Swap Operands 🎓              |  |  |  |  |  |  |  |  |
|                   |                                                                    |                                |  |  |  |  |  |  |  |  |
|                   |                                                                    |                                |  |  |  |  |  |  |  |  |
|                   |                                                                    |                                |  |  |  |  |  |  |  |  |

Passaggio 13. Nei segmenti di riga/serie aggiungere la variabile di profilo Nome coda.

| cisco CEA                      | « 🖶 Home 🕻   | II Visualization | 🚯 Das   | shboard 🖵 Variable  | s                      |             |         |        |                    |
|--------------------------------|--------------|------------------|---------|---------------------|------------------------|-------------|---------|--------|--------------------|
| Type Customer Session Record V | Service Leve | l % 🖋            |         |                     |                        |             |         |        |                    |
| Pormatting                     | 🕂 New 🖹 Save | ✓ ∮ Preview      | More 🗸  |                     |                        |             |         |        |                    |
| Start Time Last Week 🔻         |              |                  |         |                     |                        |             |         |        | Click to add title |
| Date Range                     | Table        | 🛨 Profile Varia  | ables:  | Total 🖉 🔛 SL % 🖉    | ) [ <b>ii O</b> ffered | i 💌 ፤ Aband | oned 🕢  | Handle | d 🖉 🗒 🔛 🖉          |
| If run today:                  | Hide Summary | Column Set       | gments: | Profile Variables   |                        |             |         |        |                    |
| End Date: 2019-12-01           | + Row/Series | Queue Name 🔻     | Total   | SL %                | Offered                | Abandoned   | Handled | In SL  |                    |
| Including                      | Segments:    | Queue Name 1     | 8982    | 0.3785607196401799  | 14674                  | 6359        | 8315    | 5555   |                    |
|                                | Uueue Name   | Queue Name 2     | 9113    | 0.9913190979844343  | 10022                  | 5566        | 4456    | 9935   |                    |
| All Days                       |              | Queue Name 3     | 2799    | 0.37310052600818233 | 13688                  | 9394        | 4294    | 5107   |                    |
|                                |              | ummary           | 9261    | 0.3384091073888768  | 13791                  | 5459        | 8332    | 4667   |                    |
| Compute                        |              |                  |         |                     |                        |             |         |        |                    |
|                                |              |                  |         |                     |                        |             |         |        |                    |
| ▼ Add Filter                   |              |                  |         |                     |                        |             |         |        |                    |
|                                |              |                  |         |                     |                        |             |         |        |                    |

Passaggio 14. Configurare la variabile di profilo SL% per visualizzare i dati in percentuale. Fare clic con il pulsante destro del mouse sulla variabile SL% per modificare la rappresentazione dei dati come illustrato di seguito

| cisco CEA                                          | ≪ 🖶 Home ⊞ Visualization 🚓 Dashboard 🖵 Variables                                                                                                    |
|----------------------------------------------------|----------------------------------------------------------------------------------------------------|
| Type Customer Session Record<br>Details Formatting | Service Level %                                                                                                    |
| Start Time Last Week ▼                             | Click to add title                                                                                                    |
| Date Range<br>If run today:                        | Table       Profile Variables:       III Total       III of and a fill of a fill of a fi |
| End Date: 2019-11-25                               | • Row/Series     Queue Name • Total     SL %       Segments:     Queue Name 1     8982     0.3785607196       Formatting     Currency     5555       Queue Name     9113     0.9913190979                                                                                                    |
| All Days   Compute                                 | Queue Name 3         2799         0.37310052600818233         13688         Date Time         ##%         (12%)           Summary         9261         0.3384091073888768         13791         Duration         #667                                                                                                    |
| ▼ Add Filter                                       |                                                                                                    |

Passaggio 15. Salvare ed eseguire il rapporto.

| cisco CEA        |       | » 🕫 Setti | ings 🛓  | Export 🗸 |       |         |
|------------------|-------|-----------|---------|----------|-------|---------|
| Queue Name 👻     | Total | Abandoned | Handled | Offered  | In SL | SL %    |
| second concerns. | 13    | 2         | 10      | 12       | 10    | 83.33%  |
|                  | 1     | 0         | 1       | 1        | 1     | 100.00% |
|                  | 67    | 9         | 58      | 67       | 57    | 85.07%  |
|                  | 1     | 0         | 1       | 1        | 1     | 100.00% |
|                  | 31    | 3         | 25      | 28       | 20    | 71.43%  |
|                  | 17    | 0         | 16      | 16       | 4     | 25.00%  |
|                  | 18    | 7         | 11      | 18       | 10    | 55.56%  |
|                  | 2     | 0         | 2       | 2        | 2     | 100.00% |
|                  | 5     | 0         | 0       | 0        | 0     | 0.00%   |
| Summary          | 155   | 21        | 124     | 145      | 105   | 72.41%  |

#### Informazioni su questa traduzione

Cisco ha tradotto questo documento utilizzando una combinazione di tecnologie automatiche e umane per offrire ai nostri utenti in tutto il mondo contenuti di supporto nella propria lingua. Si noti che anche la migliore traduzione automatica non sarà mai accurata come quella fornita da un traduttore professionista. Cisco Systems, Inc. non si assume alcuna responsabilità per l'accuratezza di queste traduzioni e consiglia di consultare sempre il documento originale in inglese (disponibile al link fornito).